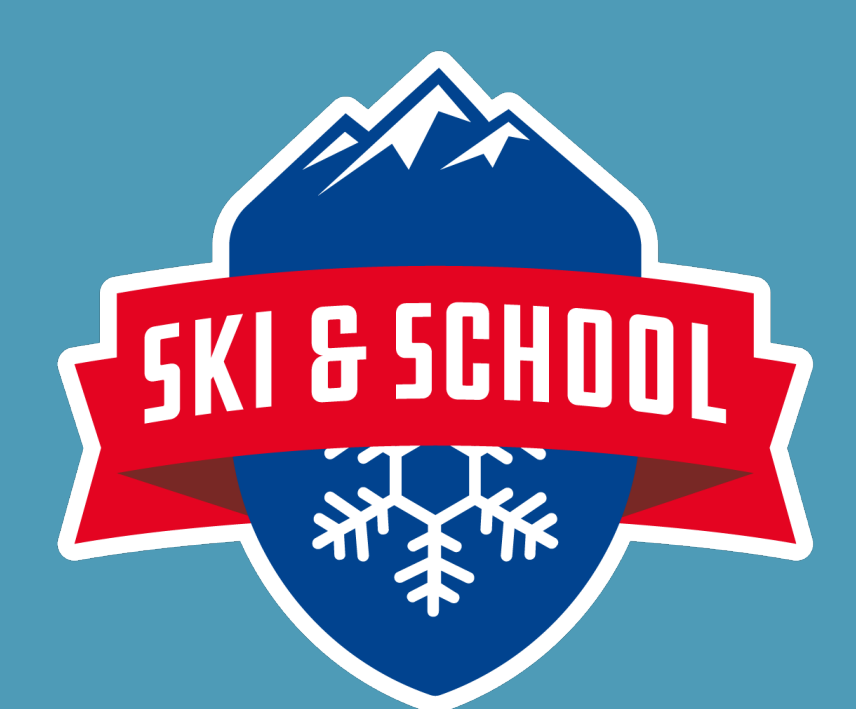

# Handleiding School & Ski – Installeren op mobiele telefoon

SCHOOL & SKI – ACTIVITEITEN PLANNER

VIP SKI HOLIDAY/ SKI & SCHOOL. SABOTAGELAAN 46, 90727 CN GRONINGEN

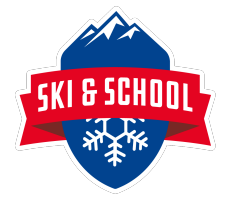

## 1 Inhoud

| 2 Inleiding |       |                                       | .2 |
|-------------|-------|---------------------------------------|----|
| 3           | Ski & | School in stellen op je mobiel        | .3 |
|             | 3.1   | CODE DIE NODIG IS VOOR DE JUISTE REIS | .4 |
| 4           | Snelk | oppeling maken op je mobiel           | .6 |
|             | 4.1   | IPhone-gebruikers                     | .6 |
|             | 4.2   | Android-gebruikers                    | .8 |
| 5           | Insch | rijven voor een Reis1                 | 0  |
|             | 5.1   | De juiste reis1                       | 0  |
|             | 5.2   | Betaling1                             | 0  |
|             | 5.3   | Algemene voorwaarden1                 | 10 |
|             | 5.4   | Notificaties via Ski & School         | 0  |

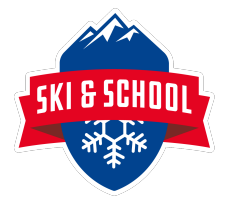

## 2 Inleiding

Ski & School is onderdeel van Vip Ski Holiday waar Tom eigenaar van Is. Deze app is speciaal ontwikkeld voor de scholen, maar de CCG & JCC kunnen hier gebruik van maken om de reis te boeken!

De app van "Ski& School" gebruik je om je in te schrijven voor activiteiten. Via de "Ski & School app" kan je jouw voortgang zien en kun je je agenda bekijken voor "Ski & School " activiteiten.

Denk hierbij dat je naast de inschrijving van de reis die je wilt doen ook ter plaatse misschien wilt gaan rodelen of gaat zwemmen. De inschrijving en betaling hiervan zal dan ook via deze app verlopen.

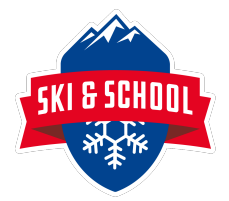

## 3 Ski & School in stellen op je mobiel.

Om "Ski & School" te installeren op je mobiel ga je op je mobiel (In verband met het maken van een. snelkoppeling:

Safari, Google Chrome) naar:

https://vipskiholliday.activiteiten-planner.nl

Ski & School is onderdeel van Vip Ski Holiday dus vandaar dat de in de URL deze tekst ziet staan.

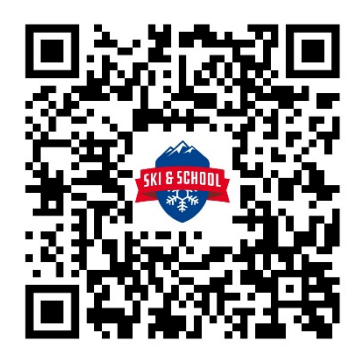

Je ziet hier onderstaand scherm:

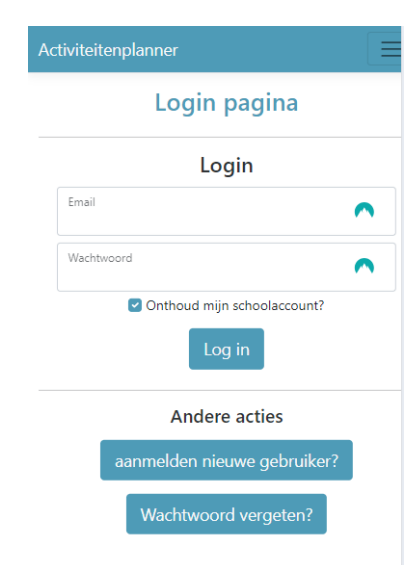

Als je je nog niet eerder hebt aangemeld met deze app, klik dan op aanmelden nieuwe gebruiker om je aan te melden.

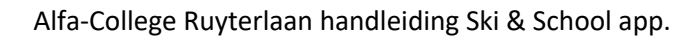

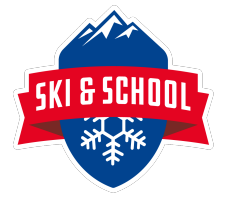

| Activiteitenplanner      |   |
|--------------------------|---|
| Registreren              |   |
| Creëer een nieuw account | t |
| Instellingscode          |   |
| Voornaam                 | ^ |
| Tussenvoegsel            |   |
| Achternaam               | • |
| Email                    | • |
| Wachtwoord               | • |
| Bevestig wachtwoord      | • |
| Registreren              |   |

LET OP!!! Om je te kunnen inschrijven heb je een instellingscode nodig. Anders lukt het je niet de reis te vinden.

#### 3.1 CODE DIE NODIG IS VOOR DE JUISTE REIS

Vul de gegevens in. De instellingscode voor jou is: CCG?JCC

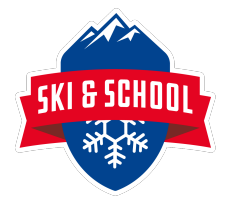

Na het registreren ben je aangemeld op de app. En zie je onderstaand scherm

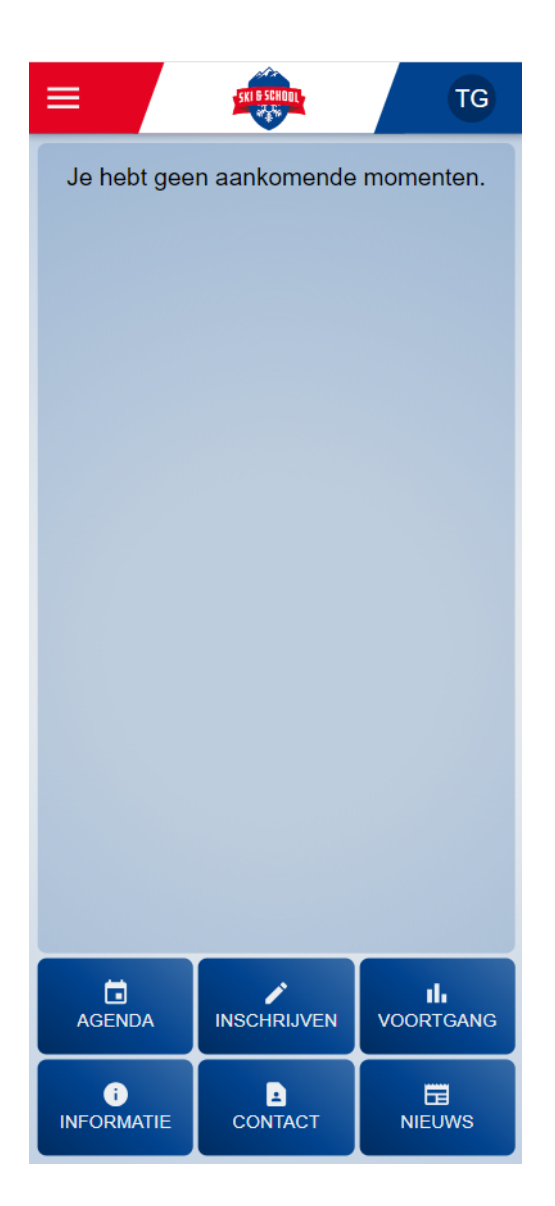

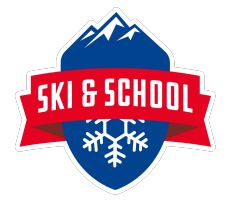

## 4 Snelkoppeling maken op je mobiel

Als je bent ingelogd dan kan je een snelkoppeling naar het start- of beginscherm van je mobiel maken. Klik op deze snelkoppeling, je komt meteen in "Ski & School app" terecht.

#### 4.1 IPhone-gebruikers

Om een snelkoppeling van "Ski & School" naar het beginscherm te maken op je iPhone, zie je onderaan het scherm (als "Activiteitenplanner" open staat in Safari) dit symbool:

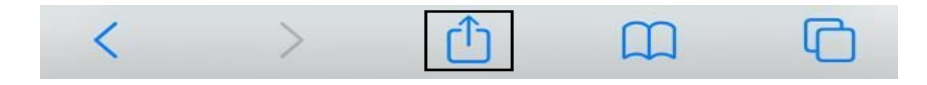

Klik hierop en scrol omlaag zodat je onderstaand scherm ziet. Klik hierop: Zet op beginscherm.

| ж<br>Ш | Activiteitenplanner<br>vipskiholliday.activiteiten-planner.nl | ×            |
|--------|---------------------------------------------------------------|--------------|
| K      | Kopieer                                                       |              |
| K      | oppeling naar apparaat verzenden                              | Ð            |
| Ν      | arkeringen                                                    | $\bigotimes$ |
| D      | ruk af                                                        | Ē            |
| Z      | et op beginscherm                                             | +            |
| Z      | Zet in nieuwe snelle notitie                                  |              |

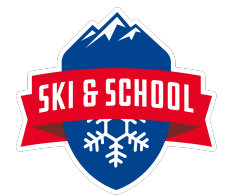

Klik vervolgens op, Voeg toe:

| Annulee      | Zet op beginscherm                     | Voeg toe |
|--------------|----------------------------------------|----------|
| SKI B SCHOOL | Ski & School                           | 8        |
|              | nttps://vipskiholliday.activiteiten-pl |          |

Je ziet nu op het start- of beginscherm het logo van "Ski & School staan" staan.

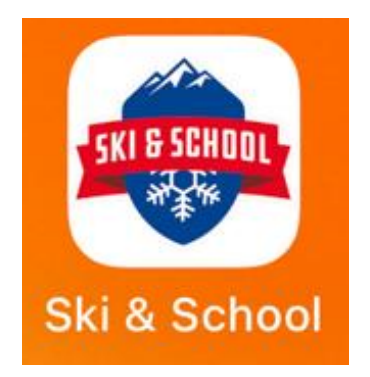

Klik op het logo en dan opent "Ski & School". In sommige gevallen dien je nog één keer opnieuw in te loggen.

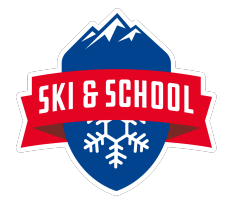

#### 4.2 Android-gebruikers

Om een snelkoppeling van "Ski & School" naar je beginscherm te maken op je Android toestel (o.a. Samsung, Huawei, Sony) zie je op het scherm (wanneer activiteitenplanner open staat in Google Chrome) het menu icoon. Dit icoon is bij Android verschillend. Meestal zijn het 3 puntjes op elkaar of 3 streepjes. Klik op het menu en kies vervolgens voor -> Toevoegen aan start scherm/ Toevoegen als App.

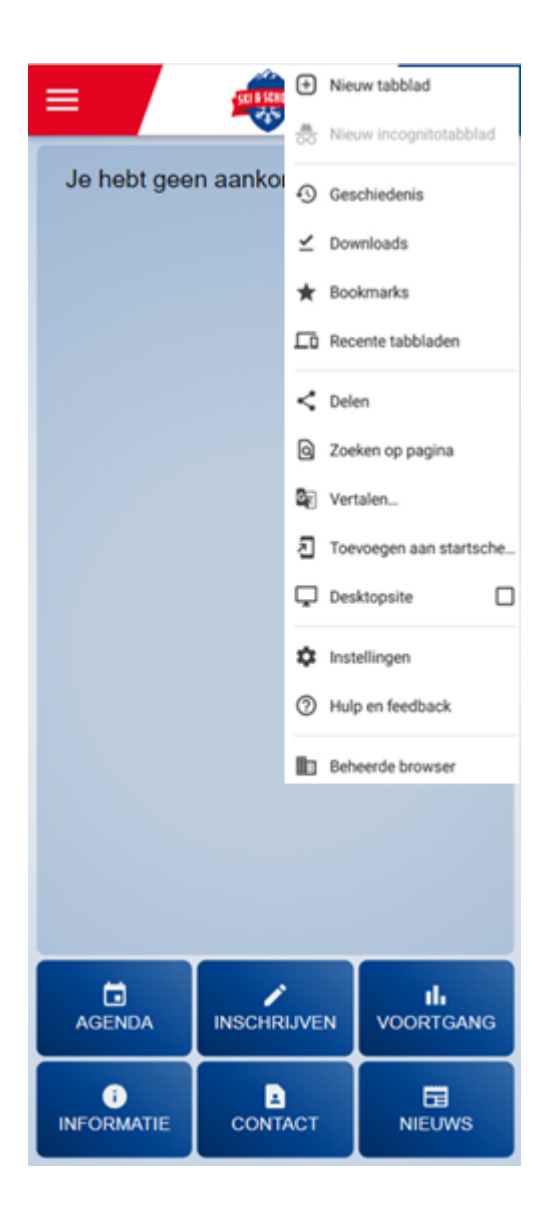

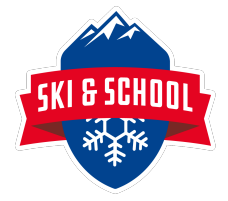

| Аррі | nstalleren                             |             |
|------|----------------------------------------|-------------|
|      | Ski & Schoo <mark>l</mark>             | 0           |
|      | https://vipskiholliday.activiteiten-pl |             |
|      | Annuleren                              | Installeren |

Klik op toevoegen.`

Je ziet nu op het start- of beginscherm het logo van "Ski & School" staan.

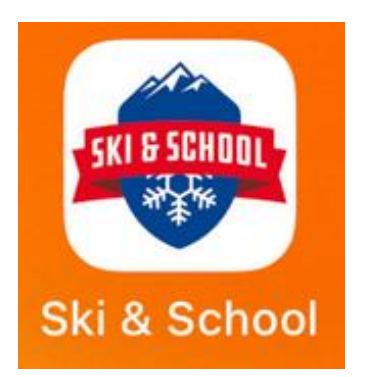

Klik op het logo en dan opent "Ski & School ". In sommige gevallen dien je nog één keer opnieuw in te loggen.

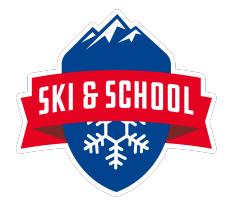

### 5 Inschrijven voor een Reis

#### 5.1 De juiste reis

Als je bovenstaande stappen goed hebt doorlopen vindt je de reis waar jij je voor kan inschrijven. Als je op het i klikt krijg je de informatie betreffende de reis te zien. Lees deze altijd goed door, hier kan je zien of je je inschrijft voor de juiste reis.

Klik je op het potloodje om je in te schrijven, maar heb je op dat moment niet de mogelijkheid om te betalen, dan wordt je inschrijving als een reservering vastgelegd. Deze reservering blijft 48 uur geldig.

#### 5.2 Betaling

De betaling geschied door middel van ideal betaling. Afhankelijk van de reis zal dit direct volledig betaling zijn of in twee of drie betalingen. Hou er rekening mee, dat het om een pakketreis gaat. Bij inschrijving ben je dus sowieso 25% van de reissom kwijt. Advies is daarom ook binnen 7 dagen van inschrijven een annuleringsverzekering af te sluiten.

#### 5.3 Algemene voorwaarden

In de app staat onder het kopje informatie algemene voorwaarden. Lees deze goed door zodat je weet waar je aan toe bent. Inschrijving is namelijk bindend en ben je bij annulering sowieso je eerst aanbetaling verschuldigd aan de organisatie.

#### 5.4 Notificaties via Ski & School

Gaande weg zullen wij via de app je soms om extra informatie voor de reis vragen, ook zullen we de tweede en derde betaling ook via deze weg communiceren. Hou er rekening mee dat je dit zo snel mogelijk en vul de gegevens in als daar om gevraagd wordt. Voor de betalingen komt er ook een uiterste betaal datum bij staan. Voorkom problemen en handel naar de notificatie die je krijgt want: bij geen juiste gegevens loop je ski-tijd mis. Voor de betalingen geldt, niet volledig betaald mag je helaas niet mee.

\*Als de betaling in 3 termijnen niet lukt, neem dan contact op met de organiserende docent. We zoeken dan samen naar een oplossing.